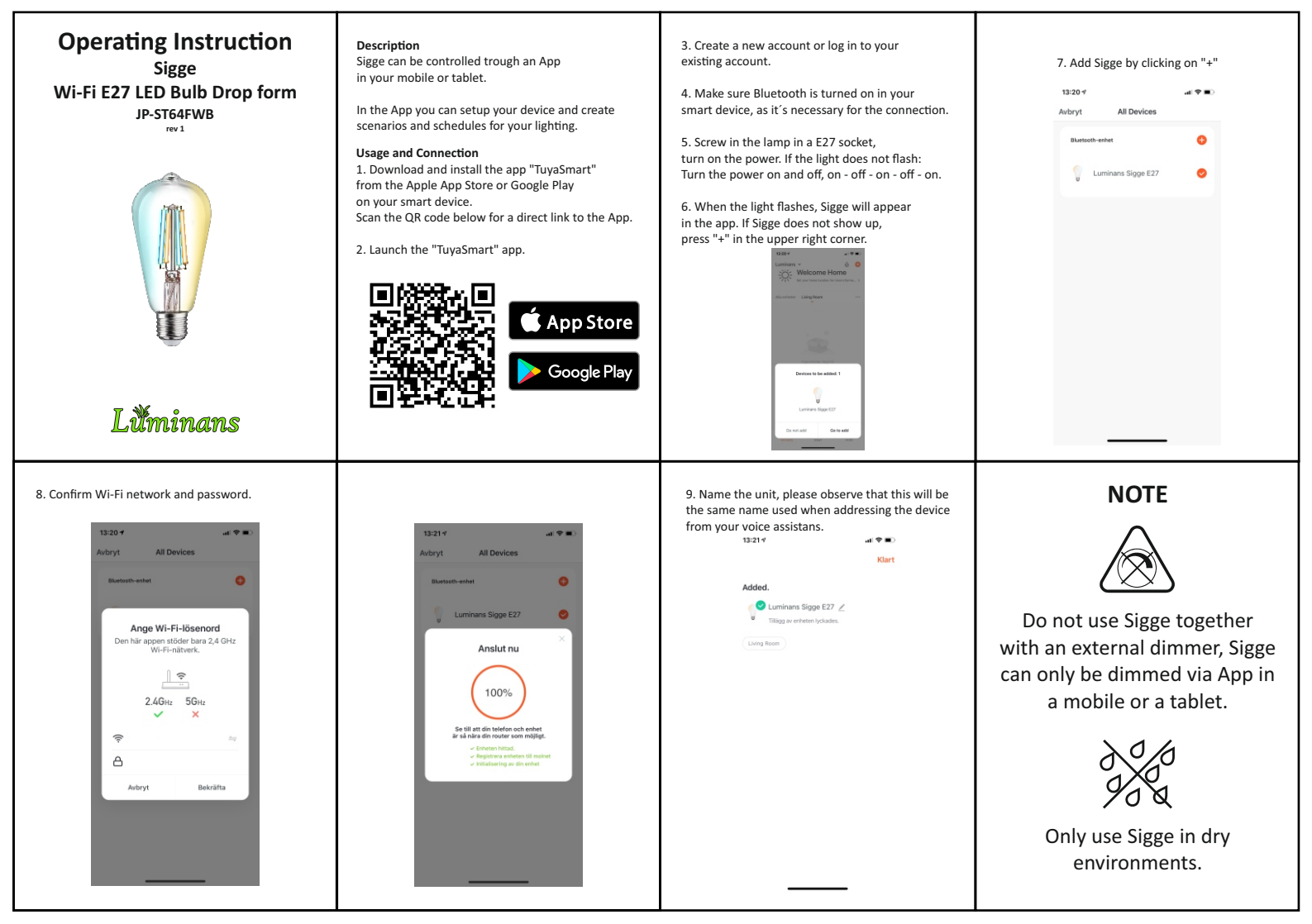

#### Use with Voice Assistants

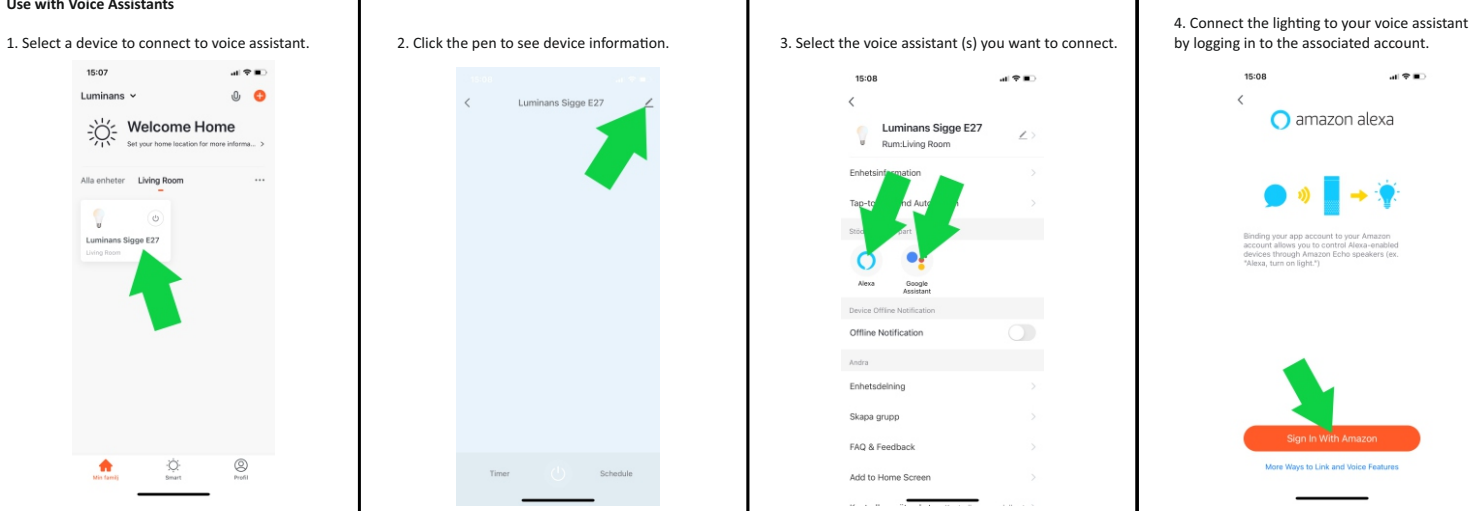

# Μ

Po

Co

Ra Op Ra

Gu

 To reduce the risk of electric shock this product should only be opened by a authorized person.

 Unplug the power cord from the wall outlet, if any problems arise.

· Read the operating instructions carefully before use. Keep the instructions for use for future needs.

Use the device only for its intended purpose.

· Do not use the device if any part is damaged or incorrect. If the device is damaged or incorrectly, it must be replaced immediately.

• The device is for indoor use only. Do not use the device outdoors.

Do not expose the product to water or moisture.

Do not touch the device with wet hands.

· Make sure the base of the bulb matches the lamp holder.

# **Technical Specification**

| odel Name           | JP-S164FWB              |
|---------------------|-------------------------|
| wer / Lumen Output  | 7W / 800 lm             |
| lor Temperature     | 2700K - 6500K           |
| ains                | 220-240 VAC / 50Hz      |
| dio Wi-Fi/BLE       | 2.405 - 2.483GHz <20dBn |
| erating temperature | -10°C till +40°C        |
| dio range (max)     | 100m outdoor, 20m indo  |
| rating              | IP20                    |
| arantee             | 1year                   |
|                     |                         |

Radio Standard ETSI EN 300 328 V2.2.2 (2019-07)

EMC Standard EN 301489-1 V2.1.1 (2017-02). EN 301489-17 V3.1.1 (2017-02). EN 55015:2013 +A1:2015. EN 61547:2009

Safety Standard (LVD) IEC 60669-2-1:2002/AMD1:2008/AMD2:2015, IEC 60669-1:1998/AMD1:1999/AMD2:2006 EN 60669-2-1:2004 +A1:2009 +A12:2010, EN 60669-1:2018, EN 62311:2008

**RoHS Standard** 2011/65/EU. (EU) 2015/863

Radio Equipment (RED) Complies with 2014/53/EU Directive

## FAQ

Q1: What do you do if Sigge does not connect to your Wi-Fi? a. Check that Sigge is properly connected and has power. b. Make sure Bluetooth is enabled on your mobile / tablet. c. Make sure that Sigge and mobile / tablet are connected to the same network. d. Are the devices connected to the internet.

e. Check that the password for your Wi-Fi is entered correctly. f. Check that any firewall is not blocking traffic.

Q2: What happens if my Wi-Fi connection is lost? Sigge must be connected to Wi-Fi to be controlled via the App.

Q3: How to change Wi-Fi network or password for Wi-Fi? Repeat the pairing process from step 5.

### Q4: How do you reset Sigge?

Switch the power to the luminaire on / off 3 times in quick succession (OFF-ON-OFF-ON-OFF-ON), then wait 1-3 seconds until Miguel starts flashing.

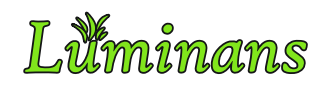

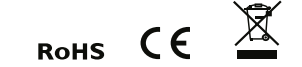

Product information and manufacturer's declaration are available at: www.luminans.com

> JP International Technologies AB, Runstensvägen 5, S-175 61 Järfälla info@luminans.com | www.luminans.com